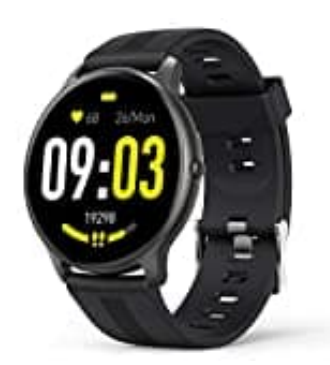

# AGPTek LW11

# Benachrichtigungen aktivieren

### HINWEIS: FÜR WHATSAPP

Das Android-System muss eine Whitelist einrichten, damit WhatsApp-Nachrichten synchronisiert werden können.

### 1. Für Android

Stellen Sie sicher, dass die FitCloudPro-App im Hintergrund ausgeführt wird.

- Gehen Sie zu Ihren Telefoneinstellungen
- > Apps
- > Suchen Sie die App "FitCloudPro"
- > Starteinstellungen
- > Schalten Sie "Im Hintergrund ausführen" ein.
- 2. Stellen Sie sicher, dass Ihr Telefon der FitCloudPro-App das Senden von Benachrichtigungen zulässt.

### Gehen Sie zu Ihren Telefoneinstellungen

- > Apps
- > Suchen Sie die "FitCloudPro"-App
- > Aktivieren Sie "Benachrichtigungen zulassen" und "Berechtigungen".
- 3. Stellen Sie sicher, dass Sie "Push-Benachrichtigungen" in der FitCloudPro-App aktiviert haben.

#### Gehen Sie zur FitCloudPro-App

- > Gerät
- > Klicken Sie auf "Push-Benachrichtigungen"
- > Schalten Sie alle benötigten Anwendungen ein.

# 4. Wenn Sie immer noch keine Benachrichtigung erhalten: Deinstallieren Sie bitte die FitCloudPro-App und löschen Sie auch das "LW11" aus der Bluetooth-Pairing-Liste Ihres Telefons. Installieren Sie die

### FitCloudPro-App und versuchen Sie es erneut.

#### 5. Für iPhone

Stellen Sie sicher, dass Bluetooth verbunden ist.

Gehen Sie zu Ihren Telefoneinstellungen

> Bluetooth

> prüfen Sie, ob ein blaues Signal "!" nach dem Bluetooth-Gerätenamen vorhanden ist, wenn nein, binden Sie das Gerät erneut und klicken Sie auf "OK" zum Fortfahren.

6. Stellen Sie sicher, dass Ihr Telefon der FitCloudPro-App das Senden von Benachrichtigungen zulässt.

Gehen Sie zu Ihren Telefoneinstellungen

> Suchen Sie die "FitCloudPro"-App

- > Schalten Sie "Benachrichtigungen" ein.
- 7. Stellen Sie sicher, dass Sie "Push-Benachrichtigungen" in der FitCloudPro-App aktiviert haben.

Gehen Sie zur FitCloudPro-App

> Gerät

> Klicken Sie auf "Push-Benachrichtigungen"

- > Schalten Sie alle benötigten Anwendungen ein.
- 8. Wenn Sie immer noch keine Benachrichtigung erhalten: Deinstallieren Sie bitte die FitCloudPro-App und löschen Sie auch das "LW11" aus der Bluetooth-Paarungsliste Ihres Telefons. Installieren Sie die FitCloudPro-App und versuchen Sie es erneut.